# アカウント

## アカウントの追加と削除をする

複数の Google アカウントを追加できます。本機にインストー ルされているアプリケーションに対応したアカウントも追加で きます。

## アカウントを追加する

- 1. ホーム画面で「設定」→「システム」→「デバイス」→「ア カウントを追加」
- 2. 追加したいアカウントの種類をタップ
- 画面の指示に従いアカウント情報を入力 ほとんどのアカウントでは、ユーザー名とパスワードが必要です。 その他についてはアカウントにより異なります。 アカウントが正しく追加されると「設定」メニューの「アカウント」 に表示されます。

## アカウントを削除する

- 1. ホーム画面で「設定」→「システム」→「デバイス」
- アカウント」のアカウントカテゴリをタップ→削除するア カウントをタップ
- 3. メニューキー→「アカウントを削除」→「アカウントを削除」

#### アカウント

## アカウントと同期の設定をする

## 自動で同期する

- ホーム画面で「設定」→「システム」→「接続」→「デー タ使用」
- 2. → 「データの自動同期」のチェックボックスを ON
  - ▶ 自動同期を ON にすると、情報が更新されたときに自動 的に同期されます。
  - ▶ 自動同期を OFF にすると、メールやアプリケーション アップデートなどの更新情報を入手するために手動での 同期が必要になります。

## 手動で同期する

- 1. ホーム画面で「設定」→「システム」→「デバイス」
- アカウント」のアカウントカテゴリをタップ→同期したい アカウントをタップ
- 3.  $\square \rightarrow [今すぐ同期]、または、同期したい情報の種類をタップ$

### アカウントの同期設定を変更する

- 1. ホーム画面で「設定」→「システム」→「デバイス」
- [アカウント]のアカウントカテゴリをタップ→アカウントをタップ
  「同期」画面が表示され、該当アカウントの同期対象情報のリスト が表示されます。

アカウント

#### 3. 各項目のチェックボックスを ON または OFF

チェックボックスを ON にした項目は自動的に同期されます。